Note: NHA can accept transfer credits for continuing education. Follow this link to view more on additional optional Professional Development Resources sponsored by NHA. **Step 1:** Log into your Candidate Login / Account account at NHANOW.com CONTINUING ED. Renew Certifications My CE History Step 2: Choose Complete More CE from the left side of the screen Complete More CE Certification Renewal Renew Certification will allow **CE** Progress Certification # Effective Date Expiration Date Ready to Renew Type you to view status CBCS B6X5P6N5 08/07/2017 08/07/2019 3 of 10 O Not Ready My CE History will show all Q Complete More CE previously completed credits My CE History entries Show 25 Search: 11 Credits J. Actions 1 Title 11 Date Type Internal 2.0 Tricks and Trends: Phlebotomy 07/19/2018 Internal 1.0 07/19/2018 Specialty Pharmaceutical Considerations Step 3: Complete More Courses will allow you to obtain credits Complete More CE Select View Content to review Find Courses Upload External CE material and Take Exam to Title complete the assessment n (3) Pr • Some CE items require a 70% score to obtain CE Credit Immunizations Module 1: Birth to 18 Months 2.0 credits Available until: July 22, 2021 \*Note: The performance profile report inizations series is focused on contagious diseases and their vaccines for patients from birth to 18 months of module includes an introduction to immunity concepts and types of immunity. It also i ations for administering vaccines, documenting, and billing and coding best practices. unity. It also includes a review of the key will be displayed once the quiz is A guiz score of 70% or greater must be obtained in order to be awarded continuing education credit for this CE offering. complete, and you may print this Scoring thresholds demonstrate your subject mastery View Content Take Exam report for your records

How to Renew an NHA Certification \*Applicable for all NHA Certifications but the ExCPT

## \*Applicable for all NHA Certifications but the ExCPT

2

n

| <b><u>Step 4:</u></b> Once the required number of credits have been completed, select                | Certification Renewal Type Certification # Effective Date Expiration Date CE Progress Ready to Re CBCS 08/21/2017 08/21/2019 10 artists CBCS 08/21/2017                                 |
|----------------------------------------------------------------------------------------------------|----------------------------------------------------------------------------------------------------|
| Renew and Pay                                                                                        | Q. Complete More CE S Reinwood                                                                                                    |
| <b><u>Step 5</u></b> : Confirm the certification(s) you are renewing and select <b>Renew and Pay</b> | RENEWAL SELECTION       ×         Select which eligible certifications you would like to renew.         Renew       Type         Certification #       Ready                            |
|                                                                                                    | CBCS Ready<br>Close Renew and Pay                                                                                                    |
| <b><u>Step 6</u>:</b> Once you have verified the items in your cart, choose Check Out                | Items in your Cart Item Quantity Price Total                                                                                                    |
| <ul> <li>Verify mailing information* and<br/>continue to Check Out</li> </ul>                        | NHA Recertification (1st Certification - 10 credits)     1     Remove       "Note: Removing a recertification item from the cart will remove all recertification items.     Cart Total: |
|                                                                                                    | Continue Shopping Check out                                                                                                    |
| <ul> <li>If using a discount code, type it<br/>in the available field</li> </ul>                     |                                                                                                    |